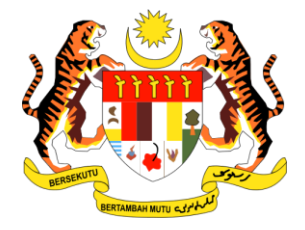

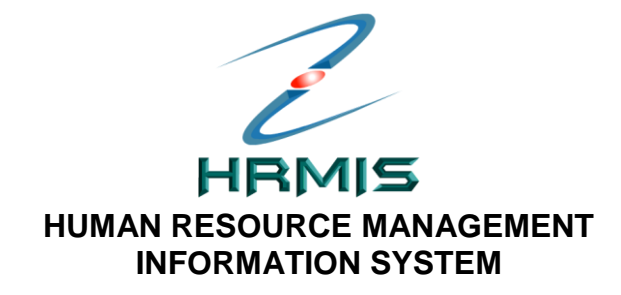

# **BUKU KERJA HRMIS**

## MODUL

### PENGURUSAN REKOD PERIBADI

### **SUBMODUL**

### PERISYTIHARAN HARTA

(Urusetia Perisytiharan Harta)

#### BAHAGIAN PENGURUSAN MAKLUMAT JABATAN PERKHIDMATAN AWAM MALAYSIA

Buku Kerja Peserta Pengurusan Rekod Peribadi (Perisytiharan Harta) Tarikh pengemaskinian terkini: 29/09/2008

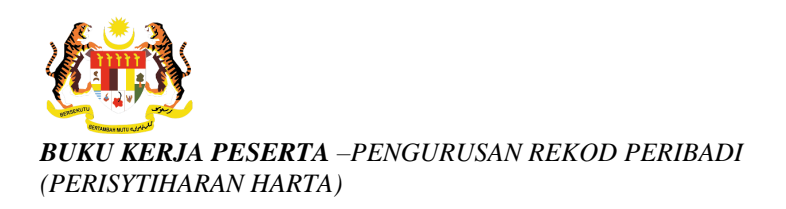

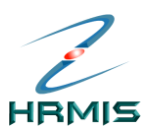

### KANDUNGAN

#### PENGENALAN

| 1. | PENERANGAN RINGKAS SUBMODUL PERISYTIHARAN HARTA3                                                              |
|----|----------------------------------------------------------------------------------------------------|
| 2. | OBJEKTIF PANDUAN PENGGUNA3                                                                                    |
| 3. | LANGKAH-LANGKAH URUSETIA PERISYTIHARAN HARTA<br>MENYOKONG PERMOHONAN MELALUI SUBMODUL<br>PERISYTIHARAN HARTA4 |
|    | 3.1 LANGKAH-LANGKAH MENYOKONG PERISYTIHARAN HARTA<br>MELALUI SUBMODUL PERISYTIHARAN HARTA4-12                 |
|    | 3.2 LANGKAH-LANGKAH MENYOKONG PERISYTIHARAN HARTA<br>MELALUI PETI PESANAN HRMIS 13-17                         |

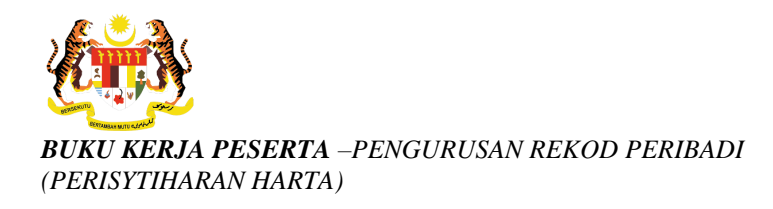

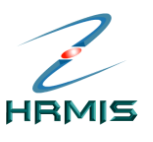

#### PENGENALAN

#### 1. PENERANGAN RINGKAS SUBMODUL PERISYTIHARAN HARTA

**Sub-Modul Perisytiharan Harta** ini merupakan salah satu dari beberapa sub-modul yang terdapat di dalam **Modul Pengurusan Rekod Peribadi** (EG-HRMIS). Ia dibangunkan bagi membolehkan pemilik kompetensi membuat perisytiharan harta secara automatik dan memudahkan urusetia harta untuk membuat proses perisytiharan harta dengan lebih berkesan.

Sub-Modul ini membolehkan Pemilik Kompetensi dan organisasi menggunakan teknik dan proses yang teratur dan diterima sebagai amalan terbaik bagi melaksanakan proses perisytiharan harta.

#### 2. OBJEKTIF SUBMODUL PERISYTIHARAN HARTA

Secara ringkas, modul ini memberi faedah kepada tiga kategori pengguna seperti berikut:

- Individu: Memberi kemudahan untuk pemilik kompetensi membuat perisytiharan harta secara elektronik. Modul ini juga memberi peringatan kepada pemilik kompetensi sebelum tiba masanya untuk ia mengisytihar harta.
- **Pengurusan Sumber Manusia**: memudahkan pemantauan ke atas fungsi perisytiharan harta melalui laporan perisytiharan.
- **Organisasi**: Meningkatkan kewibawaan warga perkhidmatan awam dengan lebih telus, jujur dan amanah.
- Antara lain submodul ini mengandungi fungsi-fungsi yang membolehkan pengguna melihat dan menyelenggara rekod-rekod harta dan perisytiharannya.

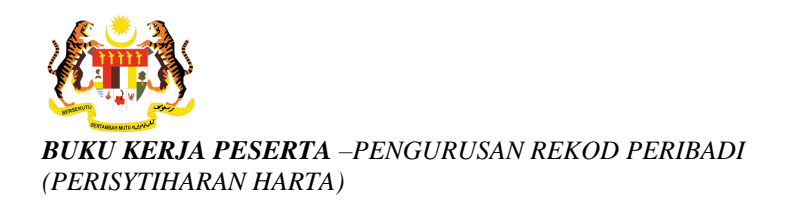

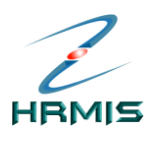

#### 3. PENGESAHAN PERISYTIHARAN HARTA OLEH URUSETIA PERISYTIHARAN HARTA MELALUI SUBMODUL PERISYTIHARAN HARTA

Fungsi ini membolehkan pengguna menyokong Perisytiharan Harta, Pelupusan Harta atau Syarikat/Perniagaan. Untuk menyokong perisytiharan harta, Urusetia Perisytiharan Harta boleh mencapainya melalui 2 kaedah iaitu:

- Melalui Peti Pesanan HRMIS.
- Melalui Submodul Perisytiharan Harta.

## 3.1 Langkah-langkah Menyokong Perisytiharan Harta Melalui Submodul Perisytiharan Harta.

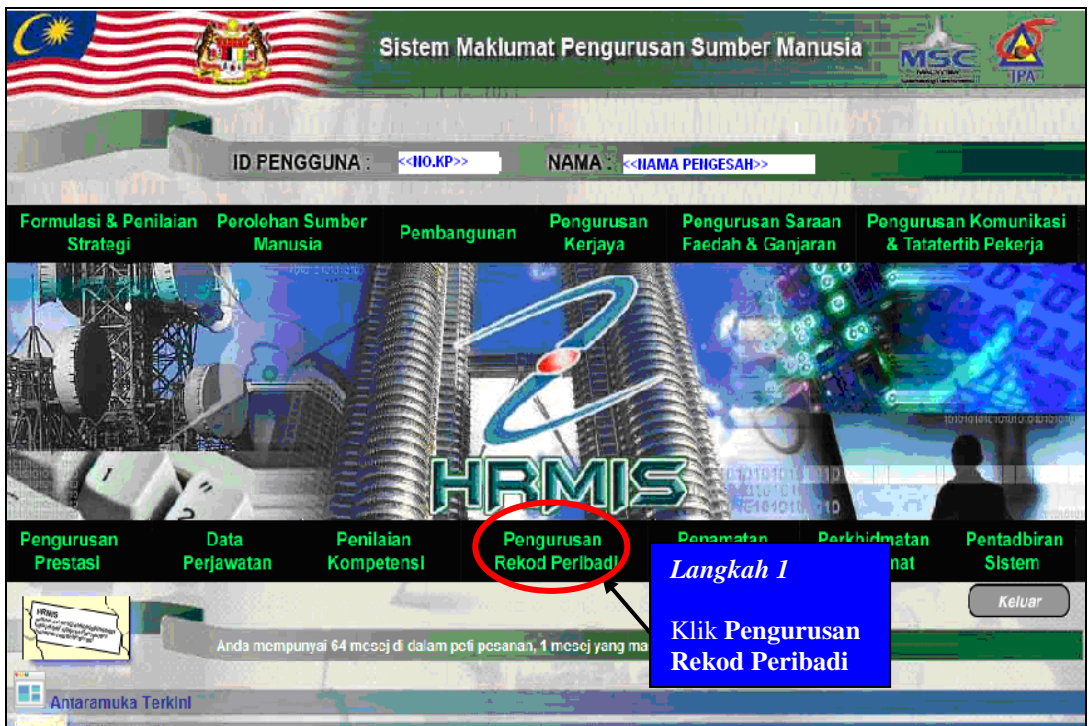

Rajah 3.1-1: Laman Utama HRMIS

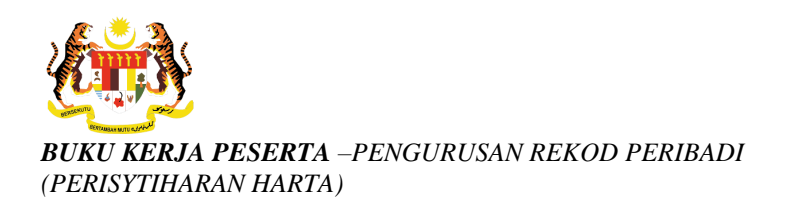

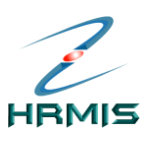

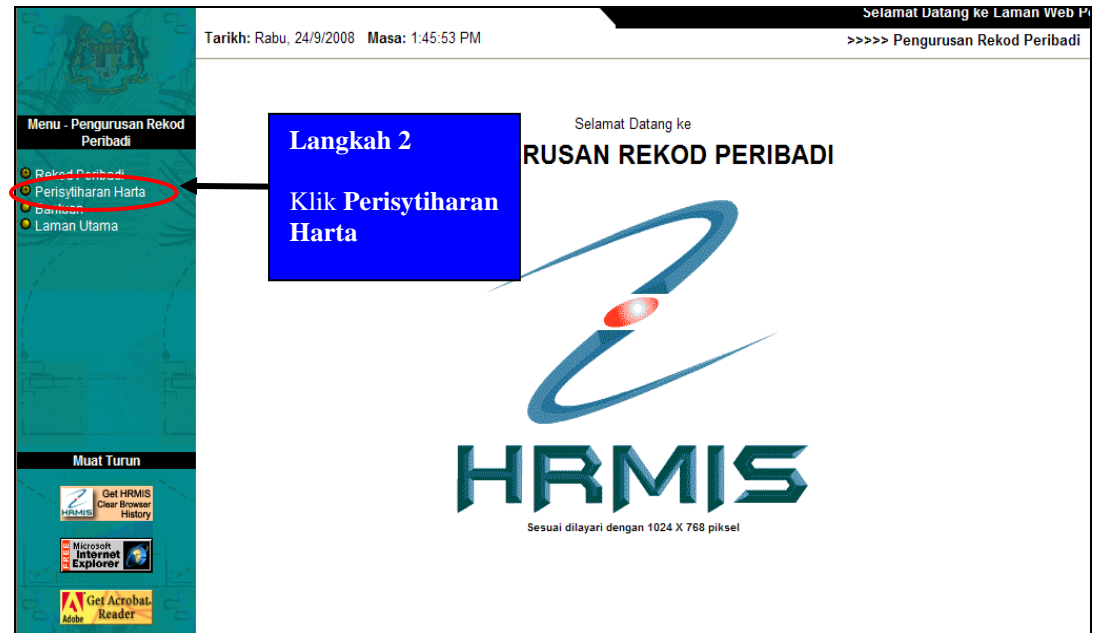

Rajah 3.1-2: Laman Utama Modul Pengurusan Rekod Peribadi

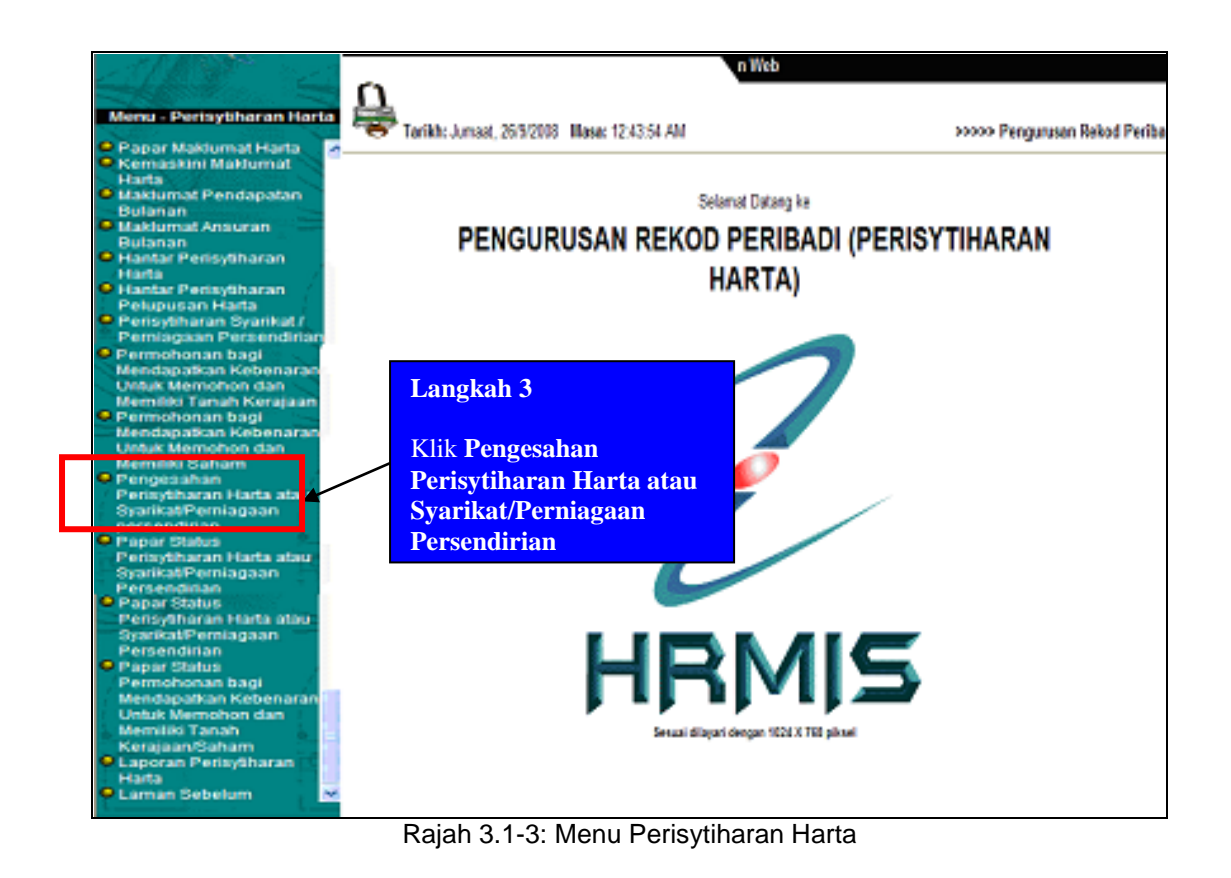

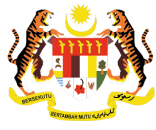

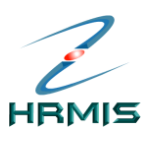

| S           | ENARAI PEMILIK KOMPETENSI                                                                              |                                                                               |                                        |                                                                     |                                                                                        |
|-------------|----------------------------------------------------------------------------------------------------|-------------------------------------------------------------------------------|----------------------------------------|---------------------------------------------------------------------|----------------------------------------------------------------------------------------|
|             | lumlah Rekod : 9                                                                                       |                                                                               |                                        | Halama                                                              | n 1 daripada 1                                                                         |
|             | Bil. No Kad Pengenalan                                                                                 | <u>Nama</u>                                                                   | <u>Tarikh Ha</u>                       | Langkah 4                                                           | an <u>Status Perisytiharan Harta</u>                                                   |
| 1           | < <no.kp>&gt;</no.kp>                                                                                  | < <nama>&gt;</nama>                                                           | 22/09/200                              |                                                                     | Isytihar-Tunggu Pengesahan                                                             |
| 2           | < <no.kp>&gt;</no.kp>                                                                                  | < <nama>&gt;</nama>                                                           | 18/09/208                              | Klik Nama yang                                                      | Isytihar-Tunggu Pengesahan                                                             |
| 3           | < <no.kp>&gt;</no.kp>                                                                                  | < <nama>&gt;</nama>                                                           | 18/09/200                              | dikehendaki                                                         | Isytihar-Tunggu Pengesahan                                                             |
| 4           | < <no.kp>&gt;</no.kp>                                                                                  | < <nama>&gt;</nama>                                                           | 18/09/200 <mark>0</mark>               | r elupusan nana                                                     | Isytihar-Tunggu Pengesahan                                                             |
| 5           | < <no.kp>&gt;</no.kp>                                                                                  | < <nama>&gt;</nama>                                                           | 08/09/2008                             | Perisytiharan Tiada Peruba                                          | ihan Isytihar-Tunggu Pengesahan                                                        |
| 6           | < <no.kp>&gt;</no.kp>                                                                                  | < <nama>&gt;</nama>                                                           | 12/08/2008                             | Perisytiharan Tambahan                                              | Isytihar-Tunggu Pengesahan                                                             |
| 7<br>8<br>9 | Klik <b>No. Kad Peng</b><br>melakukan operasi<br><b>Perisytiharan Har</b><br><b>Perisytiharan Pelu</b> | <b>genalan</b> untuk<br><b>Papar Borang</b><br>ta atau Borang<br>Ipusan Harta | 20/06/2008<br>23/04/2008<br>04/03/2008 | Perisytiharan Tambahan<br>Perisytiharan Tambahan<br>Pelupusan Harta | Isytihar-Tunggu Pengesahan<br>Isytihar-Tunggu Pengesahan<br>Isytihar-Tunggu Pengesahan |
|             |                                                                                                    |                                                                               | _                                      |                                                                     |                                                                                        |

Rajah 3.1-4: Skrin Senarai Pemilik Kompetensi

| [4 4 1 of 1 ▷ ▷] 100%                                                                                                 | Find                                                                                         | Next Select a format    | 💌 Export        | <b>\$</b> 4                                | 3                                          |
|----------------------------------------------------------------------------------------------------|----------------------------------------------------------------------------------------------|-------------------------|-----------------|--------------------------------------------|--------------------------------------------|
|                                                                                                    |                                                                                              |                         |                 |                                            | LAMPIRAN 'A' BORANG JE<br>(T) 1/(          |
|                                                                                                    | BORANG PERISYTIHAR                                                                           | AN HARTA KALI PERTAMA I | DAN TAMBAHAN    |                                            |                                            |
|                                                                                                    | (                                                                                            | Diisi dalam 3 salinan)  |                 |                                            |                                            |
|                                                                                                    |                                                                                              |                         |                 |                                            | Muka surat: 1 daripada                     |
| 1. KETERANGAN MENGENAI PEGAWAI                                                                                        |                                                                                              | 2. J                    | UMLAH PENDAPATA | AN DAN TANG                                | GUNGAN BULANAN                             |
| (i) Nama : < <nama< td=""><td></td><td></td><td>Pendapat</td><td>an T</td><td>anggungan / Ansuran Bulana</td></nama<> |                                                                                              |                         | Pendapat        | an T                                       | anggungan / Ansuran Bulana                 |
| (ii) No. Kad Pengenalan : << <b>NO.KP</b>                                                                             | >>                                                                                           | Pegawai                 | : RM2,600.7     | 9 RI                                       | M0.00                                      |
| (iii) Jawatan / Gred : Penolor<br>F29                                                                                 | g Pegawai Teknologi Maklumai                                                                 | Gred Isteri/Suar        | mi : RM2,200.0  | 0 RI                                       | M0.00                                      |
| 3. KETERANGAN MENGENAI PERISYTIHAI                                                                                    | RAN HARTA (i) KALI PERTAMA                                                                   |                         | (ii) T          | AMBAHAN                                    | X Tandakan                                 |
| Jenis Harta                                                                                                    | Pemilik Harta                                                                                | Nilai Perolehan/Sir     | mpanan          | Punca Kewa<br>(pinjaman,si<br>hasil pelupu | ngan<br>mpanan emolumen atau<br>san harta) |
| Kenderaan Bermotor (motosikal kriss)                                                                                  | < <name< td=""><td>NDIRI RM 5,000.00</td><td></td><td>Simpanan S</td><td>endiri</td></name<> | NDIRI RM 5,000.00       |                 | Simpanan S                                 | endiri                                     |
|                                                                                                    |                                                                                              |                         |                 |                                            |                                            |
|                                                                                                    | Disemal                                                                                      | Oleh :                  |                 | Diambil m                                  | aklum Oleh :                               |

Rajah 3.1-5: Skrin Contoh Paparan Borang Perisytiharan Harta

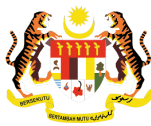

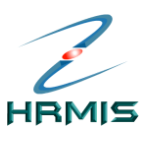

| PENGE SAHAN                  | PERIS               | (TIHARAN HARTA                          |                                |                                                                  |     |                                                                            |
|------------------------------|---------------------|-----------------------------------------|--------------------------------|------------------------------------------------------------------|-----|----------------------------------------------------------------------------|
|                              | Penda               | patan Bulanan                           |                                | Ansuran/Potongan Bulanan                                         |     | Maklumat Keluarga                                                          |
| Nama                         | :                   | < <nama>&gt;</nama>                     |                                | Jawatan Sebenar                                                  | :   | Penolong Pegawai Teknologi Maklumat Gred 🔺<br>F29                          |
| COID                         | :                   | < <c01d>&gt;</c01d>                     |                                | Tarikh Perlantikan Pertama                                       | :   | 01/06/2005                                                                 |
| No. Kad<br>Pengenalan        | :                   | < <no.kp>&gt;</no.kp>                   |                                | Tarikh Perlantikan ke Jawatar<br>Sekarang                        | n:  | 01/04/2007                                                                 |
| Tarikh Lahir<br>Alamat Tetap | : 11<br>: D/        | /05/1980<br>A Helen Aling<br>I Poi Toin |                                | Skim Perkhidmatan<br>Kumpulan Perkhidmatan<br>Status Derlantikan | :   | Penolong Pegawai Teknologi Maklumat<br>Kumpulan Sokongan<br>Lantikan Tetan |
| Catatan: Sec<br>mengikut kej | ara 'def<br>perluan | ault' No Rujukan<br>Agensi masing-i     | diambil dari maklun<br>nasing. | nat Profil Perkhidmatan iaitu Bil. Fail. V                       | Val | laubagaimanapun nilai ini boleh ditukar                                    |
| No Rujukan*                  |                     | :                                       | JPA(T)P.114886                 |                                                                  |     |                                                                            |
| Status Penge                 | sahan*              | :                                       | - Pilihan -                    | ▼                                                                |     |                                                                            |
| Sebab-sebab                  |                     | :                                       |                                |                                                                  |     | 8                                                                          |
| SENARAI PEN                  | GAMBIL              | . MAKLUM *                              |                                |                                                                  |     |                                                                            |
| Bil P                        | No Kao<br>engena    | l<br>lan                                | Nama                           | Jawatan Sebenar                                                  |     | Unit Organisasi                                                            |
|                              |                     |                                         |                                | Tambah Hapus                                                     |     |                                                                            |

Rajah 3.1-6: Skrin Pengesahan / Menyokong Perisytiharan Harta

| r chidapatan be                                           | alanan                                                 |                                        | Makiumat Keluarya                |       |
|-----------------------------------------------------------|--------------------------------------------------------|----------------------------------------|----------------------------------|-------|
| Klik hiperlink untuk paparan r                            | naklumat terperinci                                    |                                        |                                  |       |
| SENARAI HARTA                                             |                                                        |                                        |                                  |       |
| Jumlah Rekod : 1                                          |                                                        |                                        | Halaman 1 daripada 1             |       |
| Bil.<br>1 <u>Kenderaan Bermotor</u>                       | r - motosikal kriss                                    | Jenis Harta                            | Langkah 5                        |       |
| Catatan: Secara 'default' No<br>mengikut keperluan Agensi | Rujukan diambil dari maklun<br>masing-masing.          | nat Profil Perkhidmatan iaitu Bil. Fai | Isikan ini boleh di maklumat ini | tukar |
| No Rujukan*<br>Status Pengesahan*                         | : JPA(T)P.114886<br>: - Pilihan -                      |                                        | 1                                |       |
| Sebab-sebab                                               | : - Pilihan -<br>Disahkan -Tunggu<br>Memerlukan Maklur | Makluman<br>nat Tambahan               |                                  |       |
| SENARAI PENGAMBIL MAKLU                                   | IM *                                                   |                                        |                                  |       |
| Bil No Kad                                                | Nama                                                   | Jawatan Sebenar                        | Unit Organisasi                  |       |
|                                                           |                                                        | Tambah Hapus                           |                                  |       |
|                                                           | Papar                                                  | Hantar Set Semula K                    | eluar                            |       |

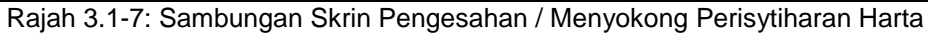

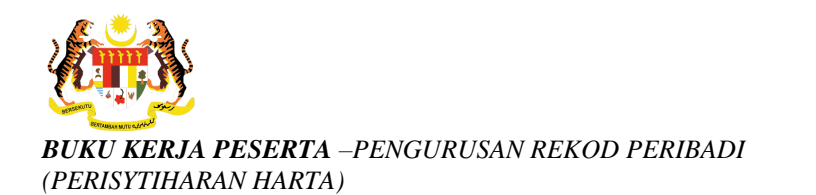

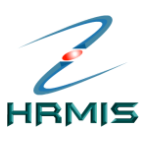

| Pendapatan Bulanan                                                                          | Ansuran/Potongan Bulanan                              | Maklumat Keluarga                     |  |  |  |  |  |
|---------------------------------------------------------------------------------------------|-------------------------------------------------------|---------------------------------------|--|--|--|--|--|
| lik hiperlink untuk paparan maklumat terperinci                                             |                                                       |                                       |  |  |  |  |  |
| SENARAI HARTA                                                                               |                                                       |                                       |  |  |  |  |  |
| Jumlah Rekod : 1                                                                            | Hala                                                  | aman 1 daripada 1                     |  |  |  |  |  |
| Bil.                                                                                        | Jenis Harta                                           |                                       |  |  |  |  |  |
| 1 <u>Kenderaan Bermotor - motosikal kriss</u>                                               |                                                       | ~                                     |  |  |  |  |  |
| Catatan: Secara 'default' No Rujukan diambil da<br>mengikut keperluan Agensi masing-masing. | ri maklumat Profil Perkhidmatan iaitu Bil. Fail. Wala | ubagaimanapun nilai ini boleh ditukar |  |  |  |  |  |
| No Rujukan* : JPA(T)P.1                                                                     | 14886                                                 |                                       |  |  |  |  |  |
| Status Pengesahan* : Disahkar                                                               | -Tunggu Makluman 🛛 👻                                  |                                       |  |  |  |  |  |
| Sebab-sebab :                                                                               |                                                       | < >                                   |  |  |  |  |  |
| SENARAI PENGAMBIL MAKLUM *                                                                  |                                                       |                                       |  |  |  |  |  |
| Bil No Kad Nama Nama                                                                        | Jawatan Sebenar                                       | Unit Organisasi                       |  |  |  |  |  |
|                                                                                             | Tambah Hapus                                          |                                       |  |  |  |  |  |
| Pa                                                                                          | ppar Hantar Set Semula Kelua                          |                                       |  |  |  |  |  |

Rajah 3.1-8: Skrin Pengesahan / Menyokong Perisytiharan Harta Yang Telah Diisi

| Pendapatan Bulanan                                                            | Ansuran/                                | Potongan Bulanan                    | Maklumat Keluarga                         |
|-------------------------------------------------------------------------------|-----------------------------------------|-------------------------------------|-------------------------------------------|
|                                                                               |                                         |                                     | ~                                         |
| Klik hiperlink untuk paparan maklumat t                                       | erperinci                               |                                     |                                           |
| SENARAI HARTA                                                                 |                                         |                                     |                                           |
| Jumlah Rekod : 1                                                              |                                         |                                     | Halaman 1 daripada 1                      |
| Bil.                                                                          |                                         | Jenis Harta                         |                                           |
| 1 Kenderaan Bermotor - motosika                                               | <u>al kriss</u>                         |                                     | ~                                         |
| Catatan: Secara 'default' No Rujukan o<br>mengikut keperluan Agensi masing-ma | iambil dari maklumat Profil P<br>ising. | erkhidmatan iaitu Bil. Fail. V<br>_ | /alaubagaimanapun nilai ini boleh ditukar |
| No Rujukan* :                                                                 | JPA(T)P.114886                          |                                     |                                           |
| Status Pengesahan* :                                                          | Disahkan -Tunggu Makluman               | ✓                                   |                                           |
| Sebab-sebab :                                                                 |                                         |                                     | ~                                         |
|                                                                               |                                         | Lan                                 | gkah 6                                    |
| SENARAI PENGAMBIL MAKLUM *                                                    |                                         | Klik                                | <b>Tambah</b> untuk memilih               |
| Bil No Kad Pengenalan                                                         | lama                                    | Jawatan Sebenar Pen                 | gambil Maklum yang akan                   |
| · orgonalari                                                                  |                                         | melu<br>ini.                        | uluskan Perisytiharan Harta               |
|                                                                               | Tambal                                  | Hapus                               |                                           |
|                                                                               | Papar Hantar                            | Set Semula Ke                       | luar                                      |

Rajah 3.1-9: Skrin Pengesahan / Menyokong Perisytiharan Harta Untuk Menambah Pengambil Maklum

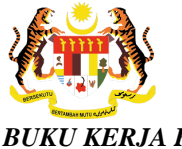

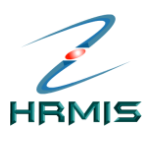

| * Mandatori<br>No KP / Polis / Tentera / Pasport :<br>Nama :<br>Kategori* : O Dalaman O Luaran<br>Teruskan Keluar<br>Klik Teruskan. | CARIAN SENARAI PEGAMBIL                                    | LMAKLUM                        |
|----------------------------------------------------------------------------------------------------|------------------------------------------------------------|--------------------------------|
| Nama :<br>Kategori* : O Dalaman O Luaran<br>Teruskan Keluar<br>Klik Teruskan.                                                       | * <mark>Mandatori</mark><br>No KP / Polis / Tentera / Pasp | port :                         |
| Kategori* : ⊙ Dalaman O Luaran<br>Teruskan Keluar<br>Klik Teruskan.                                                                 | Nama                                                       | :                              |
| Teruskan       Klik Teruskan.                                                                                                    | Kategori*                                                  | : 💿 Dalaman 🛛 C Luaran         |
|                                                                                                    |                                                            | Langkah 6       Klik Teruskan. |

Rajah 3.1-10: Skrin Carian Senarai Pengambil Maklum Perisytiharan Harta

| CARIAN SENARAI PEGAMBIL MAKLUM<br>* <i>Mandatori</i><br>No KP / Polis / Tentera / Pasport<br>Nama<br>Kategori* | :<br>:<br>: © Dalaman   | C Luaran                | Keluar                            |                                                                                                    |   |
|----------------------------------------------------------------------------------------------------|-------------------------|-------------------------|-----------------------------------|----------------------------------------------------------------------------------------------------|---|
| SENARAI PENGAMBIL MAKLUM                                                                                       |                         |                         |                                   |                                                                                                    |   |
| Jumlah Rekod : 18                                                                                              |                         |                         | н                                 | alaman 2 daripada 2                                                                                                    |   |
| Bil. No Kad<br>Pengenalan                                                                                      | <u>Nama</u>             |                         | Jawatan Sebenar                   | <u>Unit Organisasi</u>                                                                                                    |   |
| 11 < <no.kp>&gt;</no.kp>                                                                                       | << <b>IIAMA&gt;&gt;</b> | Pengarah Pen<br>Utama C | gawai Teknologi Maklumat Gred     | BAHAGIAN PENGURUSAN MAKLUMAT, PEJABAT<br>TIMBALAN KETUA PENGARAH PERKHIDMATAN<br>AWAM (OPERASI), JABATAN PERKHIDMATAN<br>AWAM MALAYSIA | > |
| П 12 <<но.кр>>                                                                                                 | < <nama>&gt;</nama>     | Penolong Peg            | gawai Teknologi Maklumat Gred F29 | SEKSYEN APLIKASI SUMBER MANUSIA<br>1,CAWANGAN APLIKASI SISTEM,BAHAGIAN<br>PENGURUSAN MAKLUMAT                                          |   |
| Langkah 6                                                                                                    |                         | PEMB/ La<br>GRED        | angkah 6 ASI)                     | UNIT TATATERTIB DAN PENGURUSAN<br>PRESTASI,SEKSYEN OPERASI<br>PERSONEL,PEJABAT TIMBALAN PENGARAH<br>CAWANGAN SUMBER MANUSIA            |   |
| memilih Pengambi                                                                                               | l                       | PENG, KI<br>KHIDM       | IK OK. DAN                        | BAHAGIAN KHIDMAT PENGURUSAN, PEJABAT<br>TIMBALAN KETUA PENGARAH PERKHIDMATAN                                                           | > |
|                                                                                                    |                         | ок                      | Batal                             |                                                                                                    |   |

Rajah 3.1-11: Skrin Pengesahan / Menyokong Perisytiharan Harta Yang Telah Diisi

| VBScript: Mesej HRMIS 🛛 🛛 |
|---------------------------|
| Berjaya ditambah!         |
| ОК                        |

Rajah 3.1-12: Mesej Makluman

7. Klik *OK*.

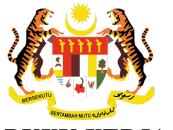

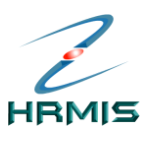

| Pendapatan Bula                                                              | anan                                                                                                    |                              | Ansuran/Pot                                   | ongan Bulanan                   |                                    | Maklumat Keluarga                                                                                                    |     |
|------------------------------------------------------------------------------|----------------------------------------------------------------------------------------------------|------------------------------|-----------------------------------------------|---------------------------------|------------------------------------|----------------------------------------------------------------------------------------------------|-----|
| Klik hiperlink untuk paparan m                                               | aklumat i                                                                                                    | terperinci                   |                                               |                                 |                                    |                                                                                                    | - ^ |
| SENARAI HARTA                                                                |                                                                                                    |                              |                                               |                                 |                                    |                                                                                                    |     |
| Jumlah Rekod : 1                                                             |                                                                                                    |                              |                                               |                                 | Halamar                            | n <mark>1</mark> daripada 1                                                                                                    |     |
| Bil.                                                                         |                                                                                                    |                              | J                                             | enis Harta                      |                                    |                                                                                                    |     |
| 1 Kenderaan Bermotor                                                         | - motosika                                                                                                    | <u>al kriss</u>              |                                               |                                 |                                    |                                                                                                    | ~   |
| Catatan: Secara 'default' No F<br>mengikut keperluan Agensi m<br>No Rujukan* | Rujukan c<br>nasing-mi                                                                                                    | liambil dari maklu<br>asing. | ımat Profil Perki                             | hidmatan iaitu Bil. Fail.       | Walaubag                           | gaimanapun nilai ini boleh ditukar                                                                                              |     |
| No Kajakan                                                                   | •                                                                                                    |                              | . Maldum an                                   |                                 |                                    |                                                                                                    |     |
| Status Pengesanan"                                                           | :                                                                                                    | Disankan - Lunggi            | u Makluman                                    | *                               |                                    |                                                                                                    |     |
| Sedad-Sedad                                                                  |                                                                                                    |                              |                                               |                                 |                                    |                                                                                                    |     |
| SENARAI PENGAMBIL MAKLUN                                                     | 1 *                                                                                                    |                              |                                               |                                 |                                    |                                                                                                    |     |
| ✓ Bil No Kad<br>Pengenalan                                                   |                                                                                                    | Nama                         | J                                             | awatan Sebenar                  |                                    | Unit Organisasi                                                                                                    |     |
| ☐ <sup>1</sup> < <no.kp>&gt;</no.kp>                                         | < <n <="" th=""><th>4ma&gt;&gt;</th><th>Pengarah Peg<br/>Gred Utama O<br/><i>Tambah</i></th><th>awai Teknologi Makluma<br/>Hapus</th><th>at BAH<br/>MAK<br/>PEN<br/>(OF<br/>AW/</th><th>HAGIAN PENGURUSAN<br/>KLUMAT,PEJABAT TIMBALAN KETUA<br/>NGARAH PERKHIDMATAN AWAM<br/>PERASI ),JABATAN PERKHIDMATAN<br/>AM MAI AYSIA</th><th></th></n> | 4ma>>                        | Pengarah Peg<br>Gred Utama O<br><i>Tambah</i> | awai Teknologi Makluma<br>Hapus | at BAH<br>MAK<br>PEN<br>(OF<br>AW/ | HAGIAN PENGURUSAN<br>KLUMAT,PEJABAT TIMBALAN KETUA<br>NGARAH PERKHIDMATAN AWAM<br>PERASI ),JABATAN PERKHIDMATAN<br>AM MAI AYSIA |     |
|                                                                              |                                                                                                    | Papar                        | Hantar                                        | Set Semula                      | Keluar                             | )                                                                                                    |     |

Rajah 3.1-13: Skrin Pengesahan / Menyokong Perisytiharan Harta Yang sudah ditambah Pengambil Maklum

| Pendapatan Bula                                               | anan                                   | Ansuran/Potongan Bulanan                                    | Maklumat Keluarga                                                                                                    |
|---------------------------------------------------------------|----------------------------------------|-------------------------------------------------------------|----------------------------------------------------------------------------------------------------|
| Klik hiperlink untuk paparan m                                | aklumat terperinci                     |                                                             | <u> </u>                                                                                                    |
|                                                               |                                        |                                                             |                                                                                                    |
| Jumlah Rekod : 1                                              |                                        |                                                             | lalaman 1 daripada 1                                                                                                    |
| Bil.                                                          |                                        | Jenis Harta                                                 |                                                                                                    |
| 1 Kenderaan Bermotor -                                        | - motosikal kriss                      |                                                             |                                                                                                    |
| Catatan: Secara 'default' No R<br>mengikut keperluan Agensi m | Rujukan diambil dari<br>nasing-masing. | maklumat Profil Perkhidmatan iaitu Bil. Fail. W             | alaubagaimanapun nilai ini boleh ditukar                                                                                                |
| No Rujukan*                                                   | : JPA(T)P.11                           | 4886                                                        |                                                                                                    |
| Status Pengesahan*                                            | : Disahkan -                           | Tunggu Makluman 🛛 👻                                         |                                                                                                    |
| Sebab-sebab                                                   | :                                      |                                                             |                                                                                                    |
| SENARAI PENGAMBIL MAKLUM                                      | 1*                                     |                                                             |                                                                                                    |
| Bil No Kad<br>Pengenalan                                      | Nama                                   | Jawatan Sebenar                                             | Unit Organisasi                                                                                                    |
| ☐ 1 < <no.kp>&gt;</no.kp>                                     | < <nama>&gt;</nama>                    | Pengarah Pengawai Teknologi Maklumat<br>Gred Utar Langkah 6 | BAHAGIAN PENGURUSAN<br>MAKLUMAT,PEJABAT TIMBALAN KETUA<br>PENGARAH PERKHIDMATAN AWAM<br>(OPERASI),JABATAN PERKHIDMATAN<br>AWAM MALAYSIA |
|                                                               | Pap                                    | Tamba TNIK Hantar.                                          | uar                                                                                                    |

Rajah 3.1-14: Skrin Pengesahan / Menyokong Perisytiharan Harta Yang sudah ditambah Pengambil Maklum untuk Proses hantar maklumat

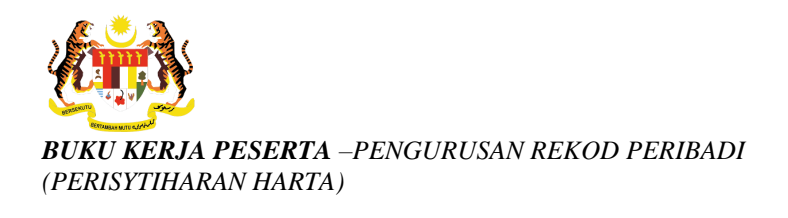

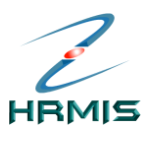

7. Pengguna akan melihat Mesej Gesaan seperti di Rajah 3.1-15.

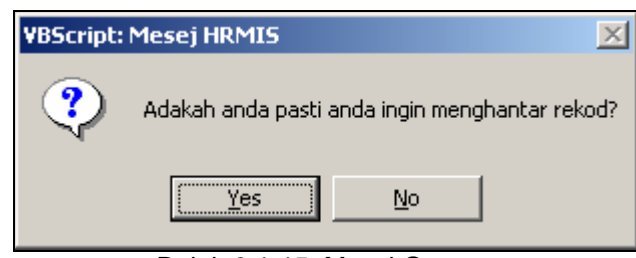

Rajah 3.1-15: Mesej Gesaan

8. Klik **Yes** untuk menghantar rekod, atau klik **No** untuk membatalkan operasi. Jika memilih **Yes**, pengguna akan melihat Mesej Makluman seperti di Rajah 3.1-16.

| VBScript: Mesej HRMIS 🛛 🗙  |
|----------------------------|
| <b>i</b> Berjaya dihantar. |
| ОК                         |

Rajah 3.1-16: Mesej Makluman

- 9. Klik *OK*.
- 10. Pengguna akan melihat Mesej Aliran Kerja seperti di Rajah 3.1-17.

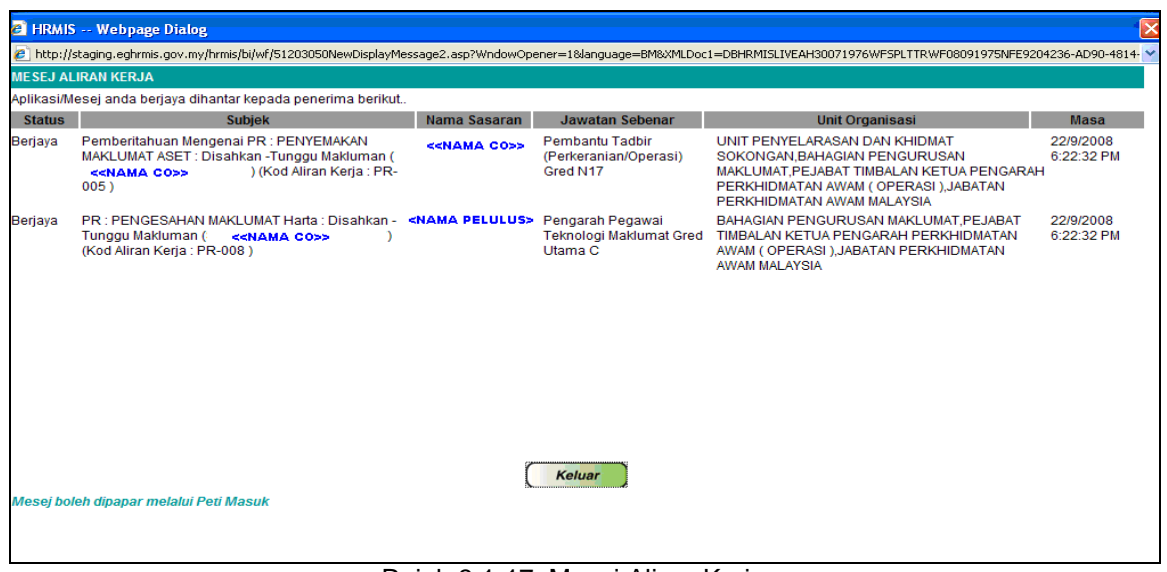

Rajah 3.1-17: Mesej Aliran Kerja

#### 11. Klik Keluar.

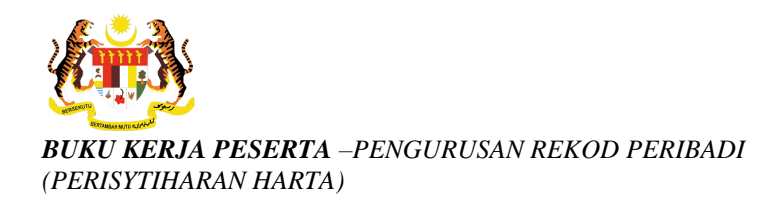

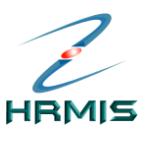

12. Pengguna akan kembali ke skrin **Senarai Pemilik Kompetensi** seperti di Rajah 3.1-18. Rekod yang dihantar telah dikeluarkan dari senarai.

| SENAR                                 | AI PEMILIK KOMPETENSI |                     |               |                               |                            |  |  |
|---------------------------------------|-----------------------|---------------------|---------------|-------------------------------|----------------------------|--|--|
| Jumlah Rekod : 9 Halaman 1 daripada 1 |                       |                     |               |                               |                            |  |  |
| Bil.                                  | No Kad Pengenalan     | Nama                | Tarikh Hantar | Jenis Perisytiharan           | Status Perisytiharan Harta |  |  |
| 1                                     | < <no.kp>&gt;</no.kp> | < <nama>&gt;</nama> | 22/09/2008    | Perisytiharan Tambahan        | Isytihar-Tunggu Pengesahan |  |  |
| 2                                     | < <no.kp>&gt;</no.kp> | < <nama>&gt;</nama> | 18/09/2008    | Perisytiharan Tambahan        | Isytihar-Tunggu Pengesahan |  |  |
| 3                                     | < <no.kp>&gt;</no.kp> | < <nama>&gt;</nama> | 18/09/2008    | Perisytiharan Tambahan        | Isytihar-Tunggu Pengesahan |  |  |
| 4                                     | < <no.kp>&gt;</no.kp> | < <nama>&gt;</nama> | 18/09/2008    | Pelupusan Harta               | Isytihar-Tunggu Pengesahan |  |  |
| 5                                     | < <no.kp>&gt;</no.kp> | < <nama>&gt;</nama> | 08/09/2008    | Perisytiharan Tiada Perubahan | Isytihar-Tunggu Pengesahan |  |  |
| 6                                     | < <no.kp>&gt;</no.kp> | < <nama>&gt;</nama> | 12/08/2008    | Perisytiharan Tambahan        | Isytihar-Tunggu Pengesahan |  |  |
| 7                                     | < <n0.kp>&gt;</n0.kp> | <<\AMA>>            | 20/06/2008    | Perisytiharan Tambahan        | Isytihar-Tunggu Pengesahan |  |  |
| 8                                     | < <no.kp>&gt;</no.kp> | < <nama>&gt;</nama> | 23/04/2008    | Perisytiharan Tambahan        | Isytihar-Tunggu Pengesahan |  |  |
| 9                                     | << <b>110.KP</b> >>   | <<1IAMA>>           | 04/03/2008    | Pelupusan Harta               | Isytihar-Tunggu Pengesahan |  |  |
|                                       |                       |                     |               |                               |                            |  |  |
|                                       |                       |                     |               |                               |                            |  |  |

Rajah 3.1-18: Skrin Senarai Pemilik Kompetensi

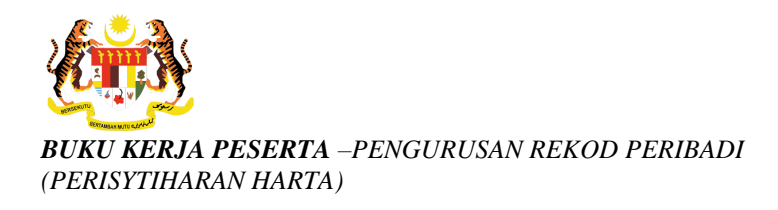

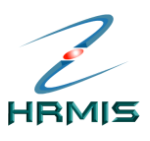

### 3.2 Langkah-langkah Menyokong Perisytiharan Harta Melalui Peti Pesanan HRMIS.

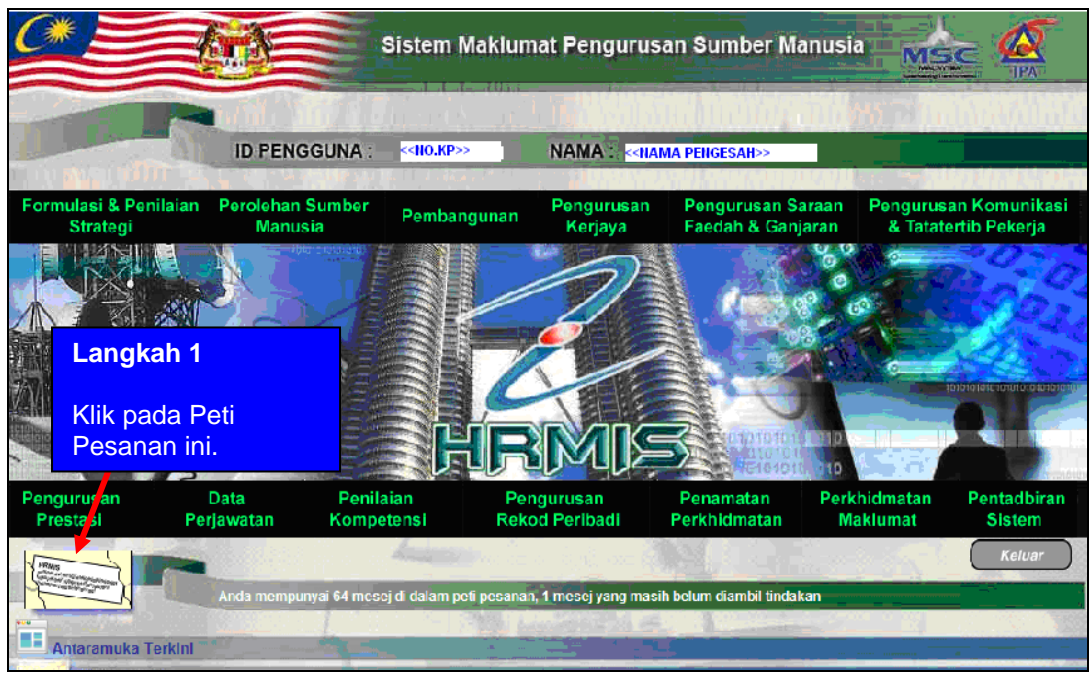

Rajah 3.2-1: Laman Utama HRMIS

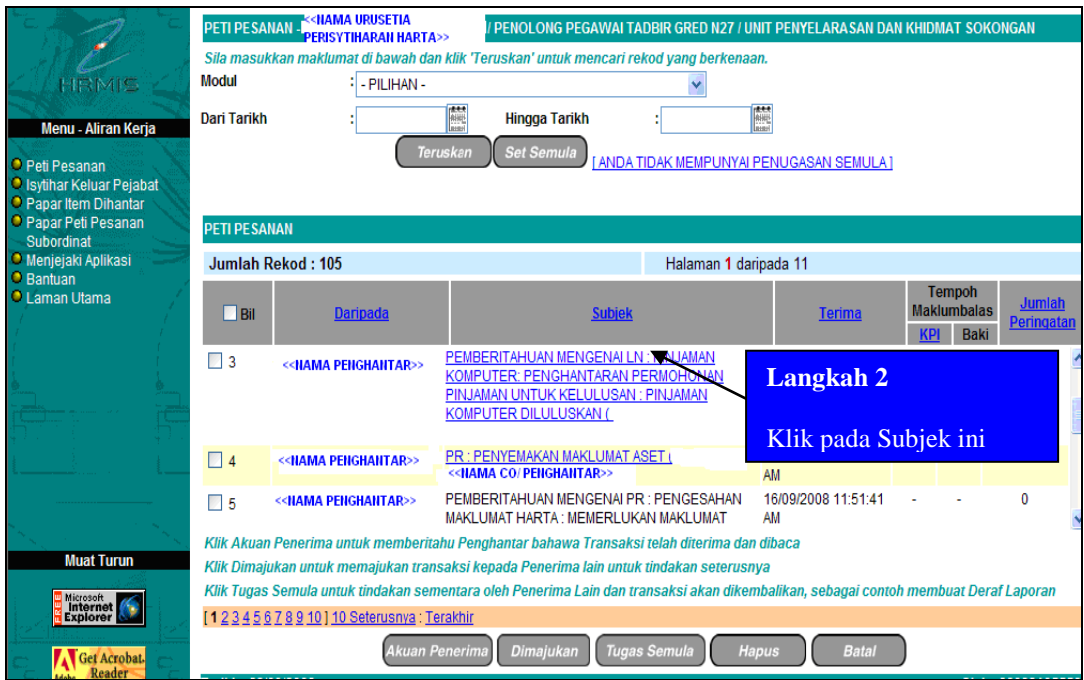

Rajah 3.2-2 : Paparan Peti Pesanan HRMIS

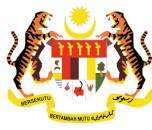

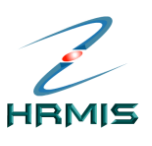

| PENGESAHAN PERISYTIHARAN PELUPU                          | SAN HARTA                     |                                                                |                                |   |  |
|----------------------------------------------------------|-------------------------------|----------------------------------------------------------------|--------------------------------|---|--|
| Pendapatan Bulanan                                       |                               | Ansuran/Potongan Bulanan                                       | Maklumat Keluarga              |   |  |
| Nama : < <nama>&gt;</nama>                               |                               | Jawatan Sebenar : Penolong Pegawai Teknologi Maku              |                                | ^ |  |
| COID : < <coid>&gt;</coid>                               |                               | Tarikh Perlantikan Pertama                                     | : 17/03/2005                   |   |  |
| No. Kad Pengenalan : <                                   |                               | Tarikh Perlantikan ke Jawatan<br>Sekarang<br>Skim Porkhidmatan | Langkah 3                      |   |  |
| Alamat Tetap : 987 Km 23,<br>Kompung Kolulut             |                               | Kumpulan Perkhidmatan<br>Status Derlantikan                    | Isikan                         | ~ |  |
| Catatan: Secara 'default' No Rujukan d<br>masing-masing. | iambil dari maklumat Profil I | Perkhidmatan iaitu Bil. Fail. Walaubagaimanaj                  | maklumat ini t keperluan Agens | i |  |
| No Rujukan* : JPA(T)P.                                   |                               |                                                                | 1                              |   |  |
| Status Pengesahan*<br>Sebab-sebab                        | : - Pilihan -<br>:            |                                                                |                                |   |  |
|                                                          |                               |                                                                | 8                              |   |  |
| SENARAI PENGAMBIL MAKLUM *                               |                               |                                                                |                                |   |  |
| Bil No Kad<br>Pengenalan                                 | Nama                          | Jawatan Sebenar                                                | Unit Organisasi                |   |  |
|                                                          |                               |                                                                |                                |   |  |
|                                                          |                               |                                                                |                                |   |  |
|                                                          |                               | Tambah Hapus                                                   |                                |   |  |
|                                                          |                               |                                                                | _                              |   |  |

Rajah 3.2-3: Skrin Pengesahan / Menyokong Perisytiharan Harta

| PENGESAHAN PERISYTIHARAN PEL                     | UPUSAN HARTA                                                                                    |                             |                      |
|--------------------------------------------------|-------------------------------------------------------------------------------------------------|-----------------------------|----------------------|
| Pendapatan Bula                                  | anan                                                                                            | Ansuran/Potongan Bulanan    | Maklumat Keluarga    |
|                                                  |                                                                                                 |                             |                      |
| Klik hiperlink untuk paparan maklu               | mat terperinci                                                                                  |                             |                      |
| ENARAI HARTA                                     |                                                                                                 |                             |                      |
| Jumlah Rekod : 1                                 |                                                                                                 |                             | Halaman 1 darinada 1 |
| Bil.                                             |                                                                                                 | Jenis Harta                 |                      |
| Kenderaan Bermotor - M                           | YVII                                                                                            |                             |                      |
| lo Rujukan*<br>itatus Pengesahan*<br>iebab-sebab | : JPA(T)P.112576<br>: - Pilihan -<br>: - Pilihan -<br>Disahkan -Tunggu Ma<br>Memerlukan Makluma | ▼<br>akluman<br>at Tambahan |                      |
| SENARAI PENGAMBIL MAKLUM *                       |                                                                                                 |                             |                      |
| Bil No Kad                                       | Nama                                                                                            | Jawatan Sebenar             | Unit Organisasi      |
| , orgenalari                                     |                                                                                                 |                             |                      |
|                                                  |                                                                                                 |                             |                      |
|                                                  |                                                                                                 |                             |                      |
|                                                  |                                                                                                 | Tambah Hapus                |                      |
|                                                  |                                                                                                 |                             |                      |

Rajah 3.2-4: Sambungan Skrin Pengesahan / Menyokong Perisytiharan Harta

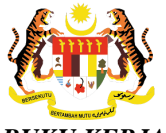

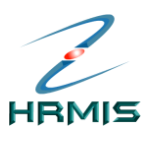

| Pendapatan E                     | Bulanan                            | Ansuran/Potongan Bulanan                         | Maklumat Keluarga                                    |     | 1 |
|----------------------------------|------------------------------------|--------------------------------------------------|------------------------------------------------------|-----|---|
| Klik hiperlink untuk paparan mal | klumat terperinci                  |                                                  |                                                      | - ^ |   |
| SENARAI HARTA                    |                                    |                                                  |                                                      | t.  |   |
| Jumlah Rekod : 1                 |                                    |                                                  | Halaman 1 daripada 1                                 | Ϊ.  |   |
| Bil.                             |                                    | Jenis Harta                                      |                                                      |     |   |
| 1 <u>Kenderaan Bermotor</u>      | <u>- MYVII</u>                     |                                                  |                                                      | ~   |   |
| Catatan: Secara 'default' No Ru  | ijukan diambil dari maklumat Profi | l Perkhidmatan iaitu Bil. Fail. Walaubagaimanapu | ın nilai ini boleh ditukar mengikut keperluan Agensi |     |   |
| No Rujukan*                      | ; JPA(T)P.112576                   |                                                  |                                                      |     |   |
| Status Pengesahan*               | : Disahkan -Tungg                  | u Makluman 🗸                                     |                                                      |     |   |
| Sebab-sebab                      | :                                  |                                                  | ~                                                    |     |   |
|                                  |                                    |                                                  |                                                      |     |   |
|                                  |                                    |                                                  |                                                      |     |   |
| SENARAI PENGAMBIL MAKLUM         | •                                  |                                                  |                                                      |     |   |
| Bil Pengenalan                   | Nama                               | Jawatan Sebenar                                  | Unit Organisasi                                      |     |   |
|                                  |                                    |                                                  |                                                      |     |   |
|                                  |                                    |                                                  |                                                      |     |   |
|                                  |                                    | Tambah                                           |                                                      |     |   |
|                                  |                                    | Tamban Hapus                                     |                                                      |     |   |
|                                  | Papar                              | Hantar Set Semula Keluar                         |                                                      |     | • |
|                                  |                                    |                                                  |                                                      | _   | f |

Rajah 3.2-5: Skrin Pengesahan / Menyokong Perisytiharan Harta Yang Telah Diisi

| Pendapatan Bula                                       | nan                        | Ansuran/Potongan Bulanan                    | Maklumat Keluarga                                                    |
|-------------------------------------------------------|----------------------------|---------------------------------------------|----------------------------------------------------------------------|
| Klik hiperlink untuk paparan maklun                   | nat terperinci             |                                             | <u>A</u>                                                             |
| SENARAI HARTA                                         |                            |                                             |                                                                      |
| Jumlah Rekod : 1                                      |                            |                                             | Halaman 1 daripada 1                                                 |
| Bil.                                                  |                            | Jenis Harta                                 |                                                                      |
| 1 Kenderaan Bermotor - MY                             | VII                        |                                             | ×                                                                    |
| Catatan: Secara 'default' No Rujuka<br>masing-masing. | an diambil dari maklumat F | rofil Perkhidmatan iaitu Bil. Fail. Walauba | agaimanapun nilai ini boleh ditukar mengikut keperluan Agensi        |
| No Rujukan*                                           | : JPA(T)P.1125             | 76                                          |                                                                      |
| Status Pengesahan*                                    | : Disahkan -Tu             | nggu Makluman 🛛 👻                           |                                                                      |
| Sebab-sebab                                           | :                          |                                             |                                                                      |
|                                                       |                            |                                             | Langkah 6                                                            |
| SENARAI PENGAMBIL MAKLUM *                            |                            |                                             | Klik <b>Tambab</b> untuk memilih                                     |
| Bil No Kad<br>Pengenalan                              | Nama                       | Jawatan Sebenar                             | Pengambil Maklum yang akan<br>meluluskan Perisytiharan Harta<br>ini. |
|                                                       |                            | Tambah Hapus                                |                                                                      |
|                                                       | Paj                        | par Hantar Set Semula                       | Keluar                                                               |

Rajah 3.2-6: Skrin Pengesahan / Menyokong Perisytiharan Harta Untuk Menambah Pengambil Maklum

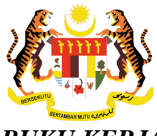

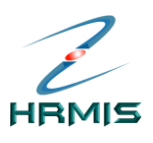

| CARIAN SENARAI PEGAMB                                     | LMAKLUM              |  |
|-----------------------------------------------------------|----------------------|--|
| * <mark>Mandatori</mark><br>No KP / Polis / Tentera / Pas | port :               |  |
| Nama                                                      | :                    |  |
| Kategori*                                                 | : O Dalaman O Luaran |  |
|                                                           | Langkah 6            |  |
|                                                           | Klik Teruskan.       |  |
|                                                           |                      |  |

Rajah 3.2-7: Skrin Carian Senarai Pengambil Maklum Perisytiharan Harta

| CARIAN SENARAI PEGAMBIL MAKLUM                          |                     |                                                     |                                                                                                    |   |
|---------------------------------------------------------|---------------------|-----------------------------------------------------|----------------------------------------------------------------------------------------------------|---|
| * <i>Mandatori</i><br>No KP / Polis / Tentera / Pasport | :                   |                                                     |                                                                                                    |   |
| Nama                                                    | :                   |                                                     |                                                                                                    |   |
| Kategori*                                               | : 💿 Dalaman         | O Luaran                                            |                                                                                                    |   |
|                                                         |                     | Teruskan Keluar                                     |                                                                                                    |   |
| SENARAI PENGAMBIL MAKLUM                                |                     |                                                     |                                                                                                    |   |
| Jumlah Rekod : 18                                       |                     | H                                                   | alaman <mark>2</mark> daripada 2                                                                                                    |   |
| Bil. No Kad<br>Pengenalan                               | Nama                | Jawatan Sebenar                                     | <u>Unit Organisasi</u>                                                                                                    |   |
| 11 < <no.kp>&gt;</no.kp>                                | < <nama>&gt;</nama> | Pengarah Pegawai Teknologi Maklumat Gred<br>Utama C | BAHAGIAN PENGURUSAN MAKLUMAT,PEJABAT<br>TIMBALAN KETUA PENGARAH PERKHIDMATAN<br>AWAM (OPERASI ),JABATAN PERKHIDMATAN<br>AWAM MALAYSIA | ^ |
| П 12 ««Но.кр»»                                          | < <nama>&gt;</nama> | Penolong Pegawai Teknologi Maklumat Gred F29        | SEKSYEN APLIKASI SUMBER MANUSIA<br>1,CAWANGAN APLIKASI SISTEM,BAHAGIAN<br>PENGURUSAN MAKLUMAT                                         |   |
| Langkah 6                                               |                     | GRED Langkah 6 ASI)                                 | UNIT TATATERTIB DAN PENGURUSAN<br>PRESTASI,SEKSYEN OPERASI<br>PERSONEL,PEJABAT TIMBALAN PENGARAH<br>CAWANGAN SUMBER MANUSIA           |   |
| memilih Pengambi                                        | untuk<br>I          |                                                     | BAHAGIAN KHIDMAT PENGURUSAN,PEJABAT<br>TIMBALAN KETUA PENGARAH PERKHIDMATAN                                                           | ~ |
| Maklum.                                                 |                     | OK Batai                                            |                                                                                                    |   |

Rajah 3.2-8: Skrin Pengesahan / Menyokong Perisytiharan Harta Yang Telah Diisi

| VBScript: Mesej HRMIS 🛛 |                   |  |  |  |  |  |
|-------------------------|-------------------|--|--|--|--|--|
| (į)                     | Berjaya ditambah! |  |  |  |  |  |
|                         | ОК                |  |  |  |  |  |

Rajah 3.2-9: Mesej Makluman

8. Klik *OK*.

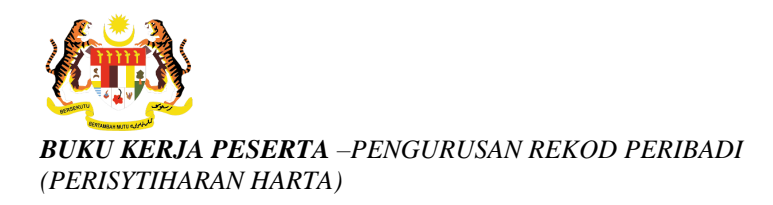

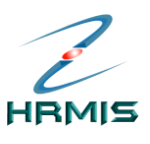

9. Pengguna akan melihat Mesej Aliran Kerja seperti di Rajah 3.2-10.

| MESEJ AL   | MESEJ ALIRAN KERJA                                                                                                    |                              |                                                        |                                                                                                    |                         |  |  |  |  |
|------------|----------------------------------------------------------------------------------------------------|------------------------------|--------------------------------------------------------|----------------------------------------------------------------------------------------------------|-------------------------|--|--|--|--|
| Aplikasi/M | Aplikasi/Mesej anda berjaya dihanlar kepada penerima berikut.                                                                                        |                              |                                                        |                                                                                                    |                         |  |  |  |  |
| Status     | Subjek                                                                                                    | Nama Sasaran                 | Jawatan Sebenar                                        | Unit Organisasi                                                                                                    | Masa                    |  |  |  |  |
| Berjaya    | Pemberitahuan Mengenai PR : PENYEMAKAN<br>MAKLUMAT ASET : Disahkan -Tunggu Makluman<br>( < <iiama co=""> ) (Kod Aliran Kerja : PR-<br/>005 )</iiama> | < <nama co="">&gt;</nama>    | Penolong Pegawai<br>Teknologi Maklumat Gred<br>F29     | SEKSYEN APLIKASI SUMBER MANUSIA<br>1,CAWANGAN APLIKASI SISTEM,BAHAGIAN<br>PENGURUSAN MAKLUMAT,PEJABAT TIMBALAN<br>KETUA PENGARAH PERKHIDMATAN AWAM<br>(OPERASI ),JABATAN PERKHIDMATAN AWAM<br>MALAYSIA | 23/9/2008<br>5:58:47 PM |  |  |  |  |
| Berjaya    | PR : PENGESAHAN MAKLUMAT Harta : Disahkan - <<br>Tunggu Makluman ( < <hama co="">&gt; , (Kc<br/>Aliran Kerja : PR-008 )</hama>                       | <nama pelulus="">&gt;</nama> | Pengarah Pegawai<br>Teknologi Maklumat Gred<br>Utama C | BAHAGIAN PENGURUSAN MAKLUMAT,PEJABAT<br>TIMBALAN KETUA PENGARAH PERKHIDMATAN<br>AWAM (OPERASI),JABATAN PERKHIDMATAN<br>AWAM MALAYSIA                                                                   | 23/9/2008<br>5:58:47 PM |  |  |  |  |
| Mesej bol  | leh dipapar melalui Peti Masuk                                                                                                    | ſ                            | Keluar                                                 |                                                                                                    |                         |  |  |  |  |

Rajah 3.2-10: Mesej Aliran Kerja

#### 10. Klik Keluar.

11. Pengguna akan kembali ke skrin Peti Pesanan Pengambil Maklum seperti di Rajah 3.2-11. Rekod yang dihantar telah dikeluarkan dari senarai.

| Menu - Aliran Kerja                                                                   | PETI PESA<br>Sila masul<br>Modul<br>Dari Tarikh | NAN - SALINA BINTI ABDUL R/<br>ckan maklumat di bawah dan<br>: - PILIHAN -<br>:<br>Taru    | AHMAN / PENOLONG PEGAWAI TADBIR GRED N27<br>klik 'Teruskan' untuk mencari rekod yang berk<br>Hingga Tarikh<br>Skan Set Semula LANDA TIDAK MEMPUN | 7 / UNIT PENYELARASAN DAI<br>enaan.   | n khidmat soko                           | NGAN                               |
|---------------------------------------------------------------------------------------|-------------------------------------------------|--------------------------------------------------------------------------------------------|----------------------------------------------------------------------------------------------------|---------------------------------------|------------------------------------------|------------------------------------|
| Isytihar Keluar Pejabat     Papar Item Dihantar     Papar Peti Pesanan     Subordinat | PETI PESA                                       | NAN                                                                                        |                                                                                                    |                                       |                                          |                                    |
| <ul> <li>Menjejaki Aplikasi</li> </ul>                                                | Jumlah F                                        | Rekod : 104                                                                                | Halaman 1                                                                                                    | daripada 11                           |                                          |                                    |
| O Bantuan<br>O Laman Utama                                                            | Bil                                             | <u>Daripada</u>                                                                            | <u>Subjek</u>                                                                                                    | <u>Terima</u>                         | Tempoh<br>Maklumbalas<br><u>KPI</u> Baki | <u>Jumlah</u><br><u>Peringatan</u> |
|                                                                                       | 1                                               | KAMARUDIN BIN TAHIR                                                                        | PEMBERITAHUAN MENGENAI PR : PENGESAHA<br>MAKLUMAT HARTA : MEMERLUKAN MAKLUMAT<br>TAMBAHAN (NOORAWATI BINTI ALING)                                | N 22/09/2008 06:37:12<br>PM           |                                          | 0                                  |
|                                                                                       | 2                                               | KAMARUDIN BIN TAHIR                                                                        | PEMBERITAHUAN MENGENAI PR : PENGESAHA<br>MAKLUMAT HARTA : SUDAH ISYTIHAR-TINDAKA<br>LANJUT (S GOURI A/P SUPARMANIAM)                             | N 22/09/2008 06:35:30<br>N PM         |                                          | 0                                  |
|                                                                                       | 3                                               | ZAMLEY BIN MOHD NAYAN                                                                      | PEMBERITAHUAN MENGENAI LN : PINJAMAN<br>KOMPUTER: PENGHANTARAN PERMOHONAN<br>PINJAMAN UNTUK KELULUSAN : PINJAMAN                                 | 19/09/2008 11:03:53<br>AM             |                                          | 0                                  |
| MuatTurun                                                                             | Klik Akuar                                      | Penerima untuk memberital                                                                  | hu Penghantar bahawa Transaksi telah diterima                                                                                                    | dan dibaca                            |                                          |                                    |
| Microsoft<br>Internet                                                                 | Klik Dimaji<br>Klik Tugas                       | ukan untuk memajukan trans<br>Semula untuk tindakan seme<br>7.8.9.10.1.10 Seterusnya : Ter | aksi kepada Penerima lain untuk tindakan setei<br>entara oleh Penerima Lain dan transaksi akan d<br>akhir                                        | rusnya<br>ikembalikan, sebagai contol | h membuat Dera                           | f Laporan                          |
| Get Acrobat.                                                                          |                                                 | Akuan Pe                                                                                   | nerima Dimajukan Tugas Semula                                                                                                    | Hapus Batal                           | )                                        |                                    |
| ADUDE ANAL ANAL                                                                       | Tarikh : 23/                                    | 09/2008                                                                                    |                                                                                                    |                                       | Oleh :                                   | 660831055568                       |

Rajah 3.2-11: Skrin Senarai Pemilik Kompetensi Setelah Operasi Mengambil Maklum

12. Klik Batal untuk keluar dari skrin.